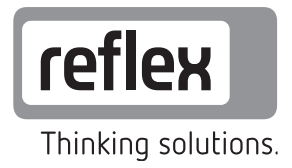

# I/O module (Expansion module)

Variomat Variomat Giga Reflexomat Servitec V2.00

GB Operating manual

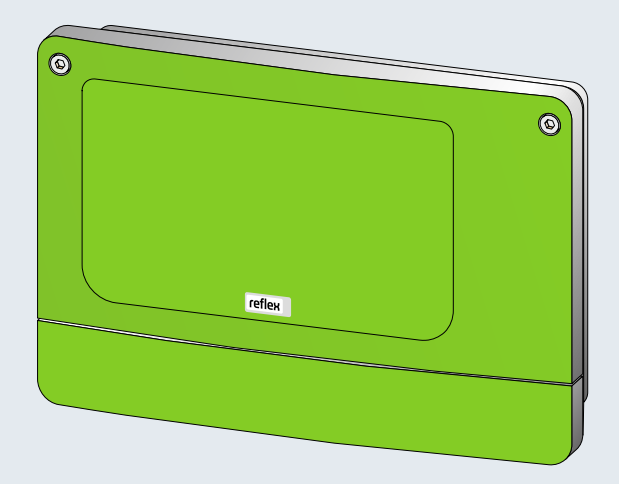

| Notes  | s on the operating manual                                                                                        | 5                             |  |  |  |  |  |  |
|--------|----------------------------------------------------------------------------------------------------|-------------------------------|--|--|--|--|--|--|
| Mode   | Models5                                                                                                    |                               |  |  |  |  |  |  |
| Techr  | nical data                                                                                                    | 6                             |  |  |  |  |  |  |
| Conn   | ection                                                                                                    | 7                             |  |  |  |  |  |  |
| 4.1    | Electrical connection                                                                                            | 8                             |  |  |  |  |  |  |
| 4.2    | Connecting the RS-485 with the I/O module                                                                        | 12                            |  |  |  |  |  |  |
| 4.3    | Connecting the RS-485 with the Control Basic controller                                                          | 13                            |  |  |  |  |  |  |
| 4.4    | Connecting the RS-485 with the Control Touch controller                                                          | 14                            |  |  |  |  |  |  |
| Settir | ngs                                                                                                    | 15                            |  |  |  |  |  |  |
| 5.1    | Setting the terminators in RS-485 networks                                                                       | 15                            |  |  |  |  |  |  |
| 5.2    | Setting the analogue outputs                                                                                     | 18                            |  |  |  |  |  |  |
| 5.3    | Setting the module address                                                                                       | 19                            |  |  |  |  |  |  |
| 5.4    | Standard setting of the I/O module                                                                               | 20                            |  |  |  |  |  |  |
| Repla  | icing the fuses                                                                                                  | 25                            |  |  |  |  |  |  |
| Anne   | X                                                                                                    | 26                            |  |  |  |  |  |  |
| 7.1    | Reflex Customer Service                                                                                          | 26                            |  |  |  |  |  |  |
|        | Note:<br>Mode<br>Techi<br>4.1<br>4.2<br>4.3<br>4.4<br>Settin<br>5.1<br>5.2<br>5.3<br>5.4<br>Repla<br>Anne<br>7.1 | Notes on the operating manual |  |  |  |  |  |  |

## 1 Notes on the operating manual

The electric connections and the wiring of the device must be executed by a specialist in accordance with all applicable national and local regulations.

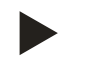

#### Note!

Every person installing this equipment or performing any other work at the equipment is required to carefully read this operating manual prior to commencing work and to comply with its instructions. The manual is to be provided to the device operator and must be stored near the device for access at any time.

## 2 Models

The I/O modules are used to expand the inputs and outputs of the controllers for pressure-maintaining and degassing stations. The following device groups with control units are suitable for an expansion with I/O modules:

- Reflexomat
- Variomat
- Servitec

The I/O modules support the following controllers:

- Control Basic
- Control Touch

The I/O modules are fitted with two isolating amplifiers for analogue signals:

- Pressure measurement
- Level sensor

Six digital inputs and six digital outputs are used to process messages and alarms:

- Inputs:
  - 3 inputs, N.C. with 24 V self potential for standard settings.
    - External temperature monitoring
    - Minimum pressure signal
    - Manual make-up with water.
    - 3 inputs, N.O. with 230 V self potential for standard settings.
    - Emergency-Off
    - Manual operation (of pump or compressor, for example)
    - Manual operation of the overflow valve
- Outputs:
  - Potential-free as changeover contacts. Standard settings for messages:
    - Make-up fault
    - Below minimum pressure
    - Above maximum pressure
    - Manual or Stop operation

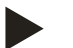

- Note!
  - The I/O module is connected to the control unit by the user.
  - For the standard settings of the I/O modules, see chapter 5.4 "Standard setting of the I/O module" on page 20.
- All digital inputs and outputs can be set freely as option. Settings to be made by the Reflex Customer Service, see chapter 7.1 "Reflex Customer Service" on page 26.

## 3 Technical data

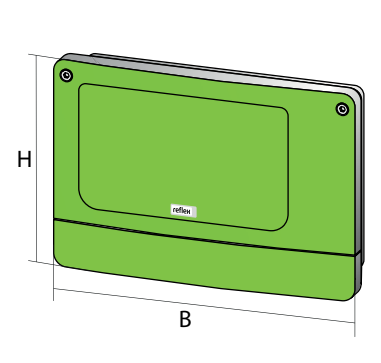

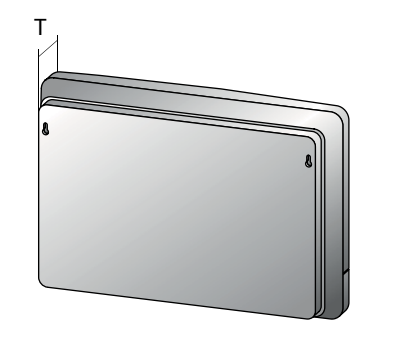

000227\_001\_R001

| Housing                           | Plastic housing                           |  |  |  |  |  |
|-----------------------------------|-------------------------------------------|--|--|--|--|--|
| Width (W)                         | 340 mm                                    |  |  |  |  |  |
| Height (H)                        | 233.6 mm                                  |  |  |  |  |  |
| Depth (D)                         | 77 mm                                     |  |  |  |  |  |
| Weight                            | 2.0 kg                                    |  |  |  |  |  |
| Permissible operating temperature | -5° C – 55° C                             |  |  |  |  |  |
| Permissible storage temperature   | -40° C – 70° C                            |  |  |  |  |  |
| Degree of protection IP           | IP 64                                     |  |  |  |  |  |
| Voltage supply                    | 230 V AC, 50 – 60 Hz (IEC 38)             |  |  |  |  |  |
| Fusing                            |                                           |  |  |  |  |  |
| • primary                         | 0.16 A time-lag                           |  |  |  |  |  |
| Inputs, outputs                   | 6 floating relay outputs (changeover)     |  |  |  |  |  |
|                                   | 3 digital inputs 230 V AC                 |  |  |  |  |  |
|                                   | 3 digital inputs 24V AC                   |  |  |  |  |  |
|                                   | 2 analogue outputs, to be set with jumper |  |  |  |  |  |
|                                   | – 0V – 1 V or 2V – 10V                    |  |  |  |  |  |
|                                   | – 0mA – 20mA or 4mA – 20mA                |  |  |  |  |  |
| Interface to the controller       | • RS – 485                                |  |  |  |  |  |
|                                   | • 19.2 kbit/s                             |  |  |  |  |  |
|                                   | Floating                                  |  |  |  |  |  |
|                                   | connection with plug or screw terminals   |  |  |  |  |  |
|                                   | RSI-specific protocol                     |  |  |  |  |  |

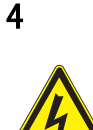

## Connection

#### Danger – electric shock!

- Risk of serious injury or death due to electric shock.
  - Ensure that the system is voltage-free before installing the device.
  - Ensure that the system is secured and cannot be reactivated by other persons.
  - Ensure that installation work for the electric connection of the device is carried out by an electrician, and in compliance with electrical engineering regulations.

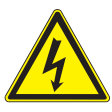

#### Danger – electric shock!

- Risk of serious injury or death due to electric shock. Some parts of the main board may still carry 230 V voltage even with the device physically isolated from the 230 V power supply.
  - Before you remove the covers, completely isolate the device controller from the power supply.
  - Verify that the main circuit board is voltage-free.

#### 4.1 Electrical connection

The I/O modules are shipped with a power cable including earthed plug. If required, you may use a different power cable. Proceed as follows:

- 1. Pull the mains plugs of the I/O module.
- 2. Open the housing cover.

The terminals are located on the main circuit board of the I/O module in the open housing.

#### I/O module main circuit board.

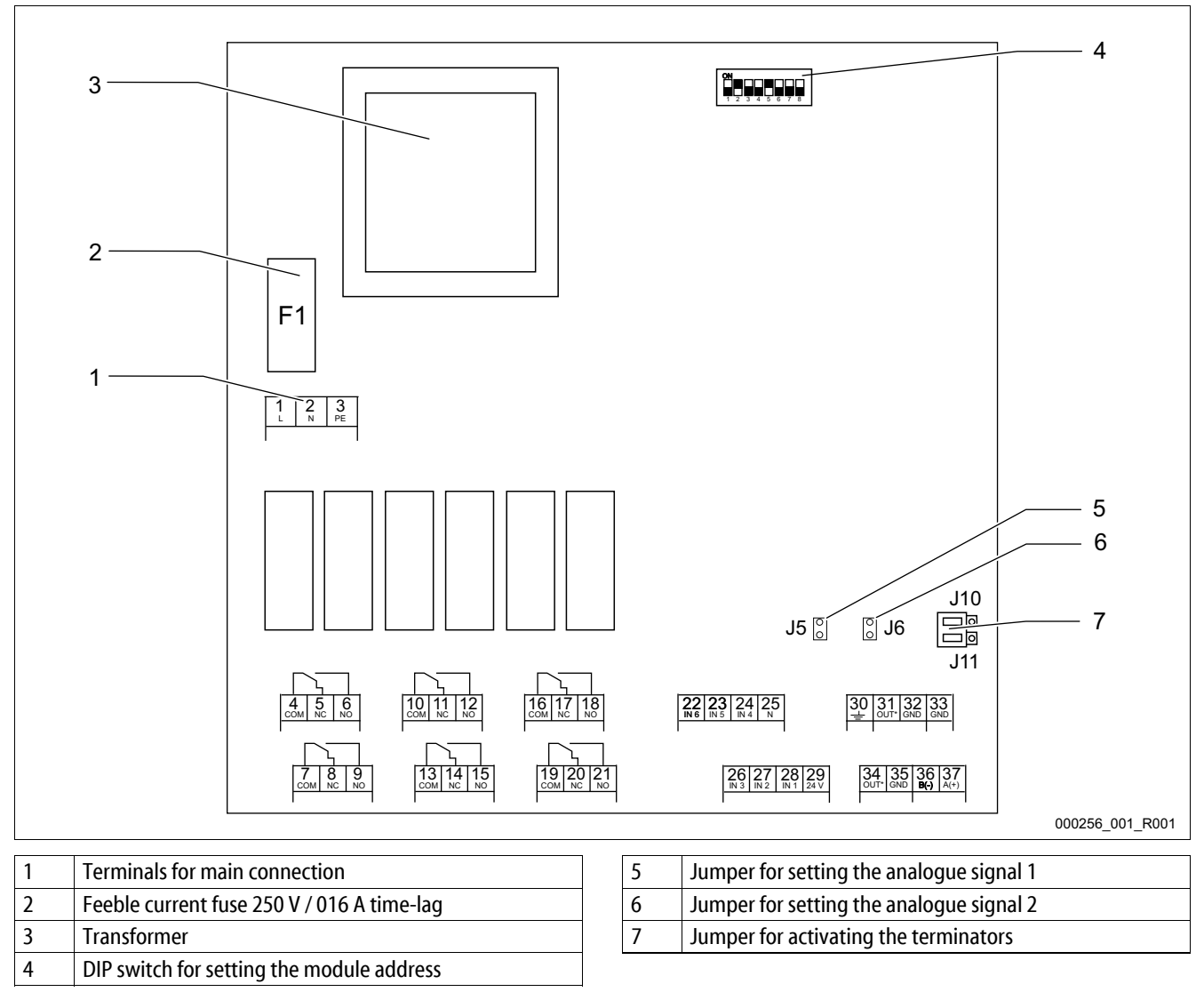

| Terminal | Signal                                     | Function                                                                                                    |  |  |  |
|----------|--------------------------------------------|----------------------------------------------------------------------------------------------------|--|--|--|
| 1        |                                            |                                                                                                    |  |  |  |
| 2        | N                                          | Mains supply                                                                                                    |  |  |  |
| 3        | PF                                         |                                                                                                    |  |  |  |
| 4        | СОМ                                        |                                                                                                    |  |  |  |
| 5        | N.C.                                       | Relay output 1                                                                                                    |  |  |  |
| 6        | N.O.                                       |                                                                                                    |  |  |  |
| 7        | СОМ                                        |                                                                                                    |  |  |  |
| 8        | N.C.                                       | Relay output 2                                                                                                    |  |  |  |
| 9        | N.O.                                       |                                                                                                    |  |  |  |
| 10       | СОМ                                        |                                                                                                    |  |  |  |
| 11       | N.C.                                       | Relay output 3                                                                                                    |  |  |  |
| 12       | N.O.                                       |                                                                                                    |  |  |  |
| 13       | СОМ                                        |                                                                                                    |  |  |  |
| 14       | N.C.                                       | Relay output 4                                                                                                    |  |  |  |
| 15       | N.O.                                       |                                                                                                    |  |  |  |
| 16       | СОМ                                        |                                                                                                    |  |  |  |
| 17       | N.C.                                       | Relay output 5                                                                                                    |  |  |  |
| 18       | N.O.                                       |                                                                                                    |  |  |  |
| 19       | СОМ                                        |                                                                                                    |  |  |  |
| 20       | N.C.                                       | Relay output 6                                                                                                    |  |  |  |
| 21       | N.O.                                       |                                                                                                    |  |  |  |
| 22       | Digital input 6                            |                                                                                                    |  |  |  |
| 23       | Digital input 5                            | — Digital inputs 230V AC                                                                                              |  |  |  |
| 24       | Digital input 4                            |                                                                                                    |  |  |  |
| 25       | Common neutral conductor for inputs 4 to 6 |                                                                                                    |  |  |  |
| 26       | Digital input 3                            | _                                                                                                    |  |  |  |
| 27       | Digital input 2                            | Digital inputs 24V DC                                                                                                 |  |  |  |
| 28       | Digital input 1                            |                                                                                                    |  |  |  |
| 29       | 24V DC supply voltage for inputs 1 to 3    |                                                                                                    |  |  |  |
| 30       | Function earthing                          | Cable screening for analogue outputs and RS–485 interface                                                             |  |  |  |
| 31       | Analogue output 2                          | Analogue output 2                                                                                                    |  |  |  |
| 32       | Connection to earth for analogue output 2  | <ul> <li>For pressure measurement</li> <li>No connection in Servitec with "Levelcontol" operating<br/>mode</li> </ul> |  |  |  |
| 33       | RS-485 earth                               | RS-485 interface                                                                                                    |  |  |  |
| 34       | Analogue output 1                          | Analogue output 1                                                                                                    |  |  |  |
| 35       | Connection to earth for analogue output 1  | For level measurement     No connection for Servitec                                                                  |  |  |  |
| 36       | RS-485 signal B (-)                        | PS 495 interface                                                                                                    |  |  |  |
| 37       | RS-485 signal A (+)                        |                                                                                                    |  |  |  |

#### Schematic connections of the digital inputs of the I/O module.

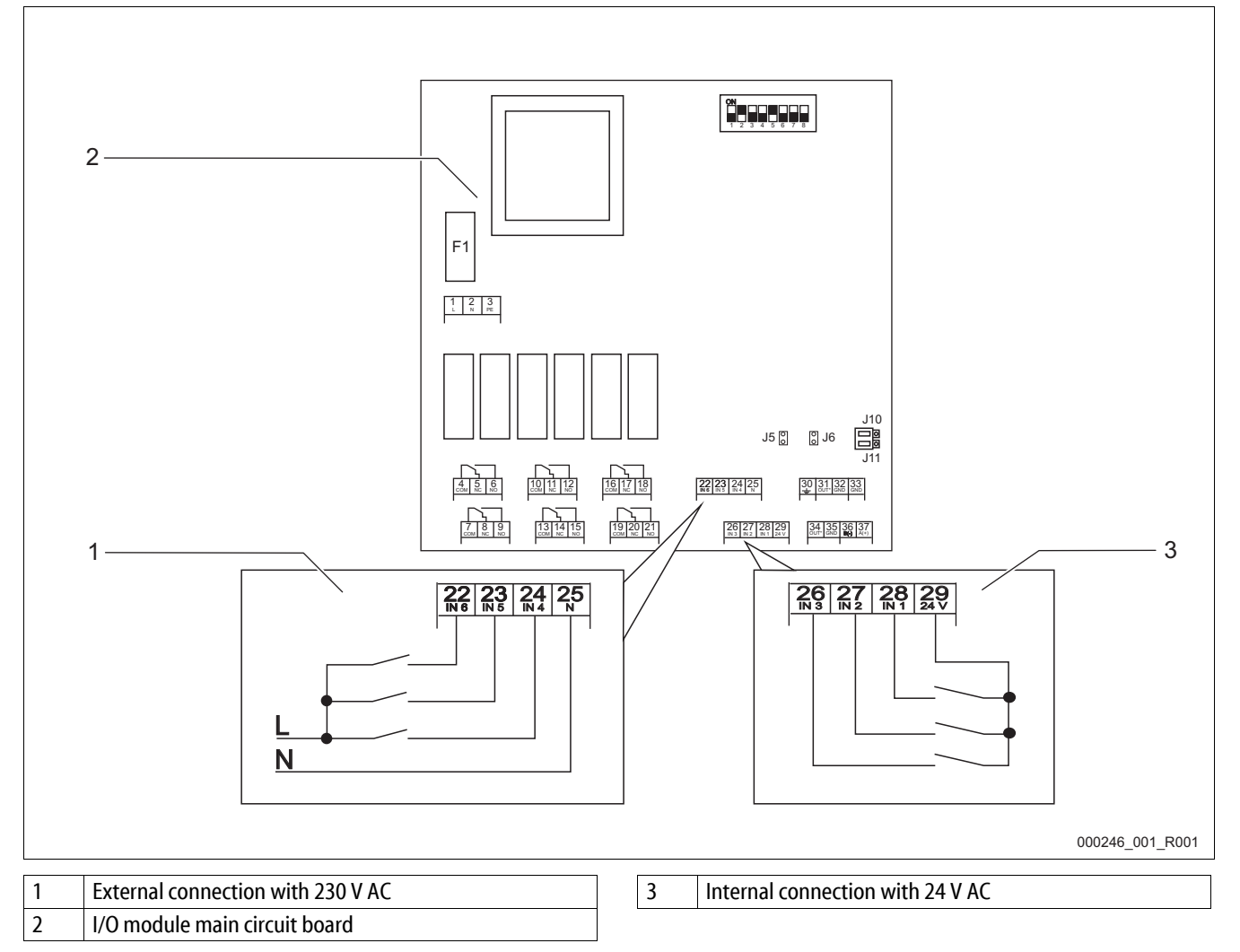

#### Schematic connections of the analogue signals and the RS-485 interfaces.

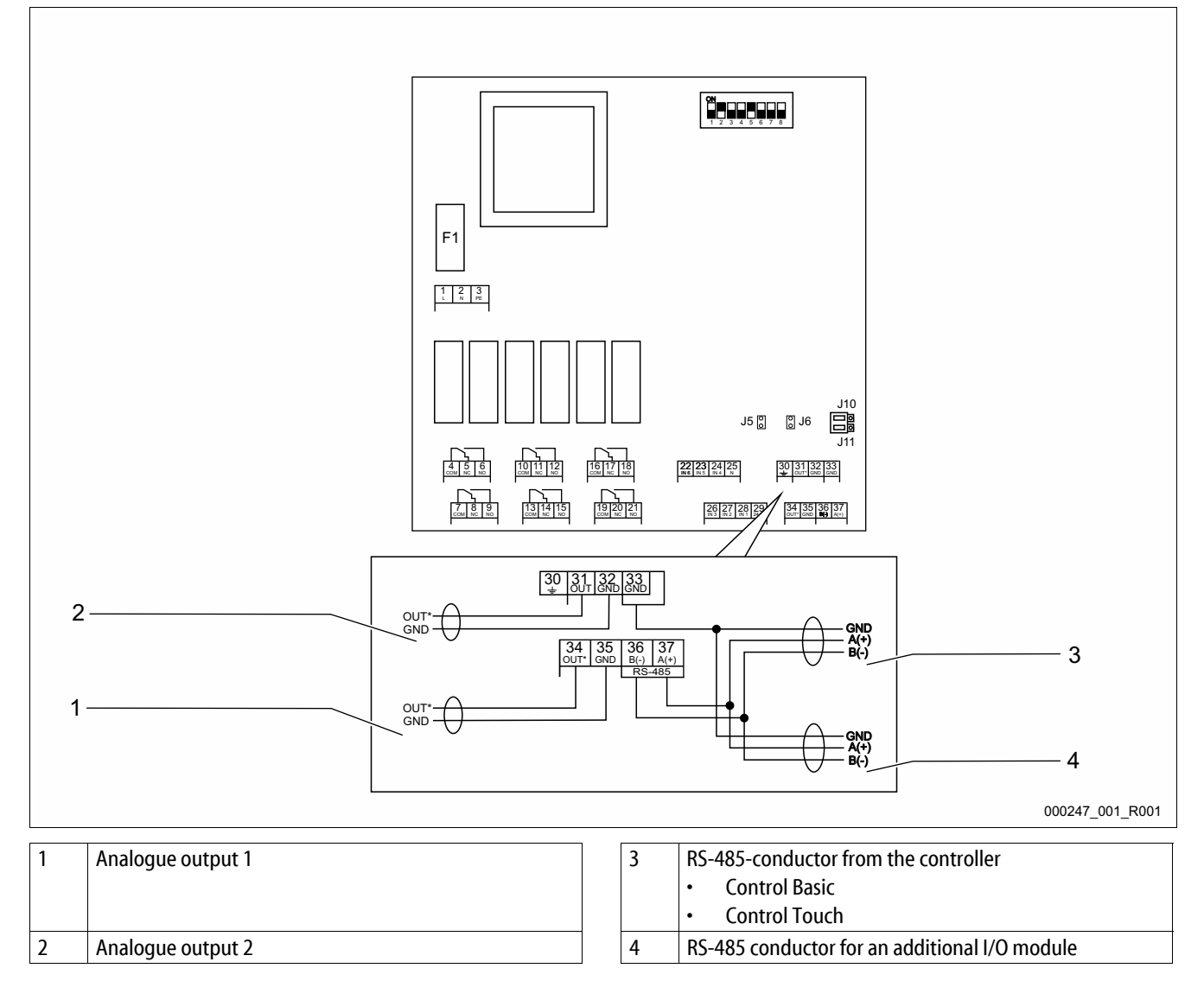

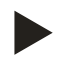

- Cable screens of the conductors must be connected separately.
- For each RS-485 conductor, the cable screen must be connected at one side.

#### 4.2 Connecting the RS-485 with the I/O module

I/O module main circuit board.

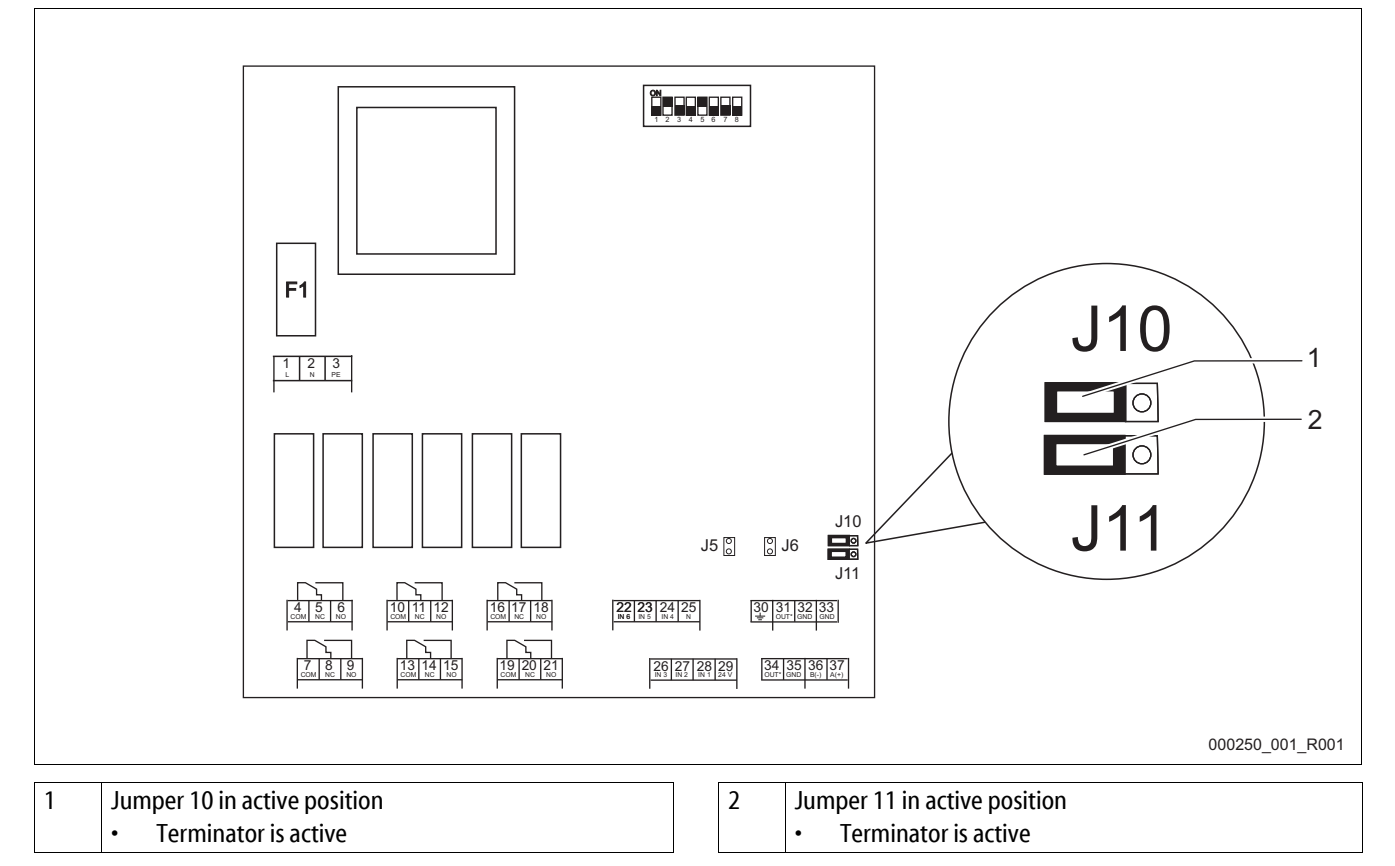

Proceed as follows:

- 1. Open the housing cover of the I/O module.
- 2. Use a screened cable to connect the RS-485 interface on the main circuit board.
  - Use a three-wire connector. The connection is floating.
  - Connection at the terminals 33, 36, 37 of the main circuit board.
- 3. Connect the cable screen at one side.
  - Use terminal 30 of the I/O module.
  - Optionally use terminal 22 of Control Basic.
- 4. Activate the terminators on the main circuit board.
  - Use jumpers J 10 and J 11.

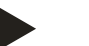

- Activate the terminators when the I/O module is at the beginning or the end of an RS-485 network.
- Connect the cable screen at one side only. Either in the I/O module or in the controller.

## 4.3 Connecting the RS-485 with the Control Basic controller

Main circuit board of the Control Basic controller.

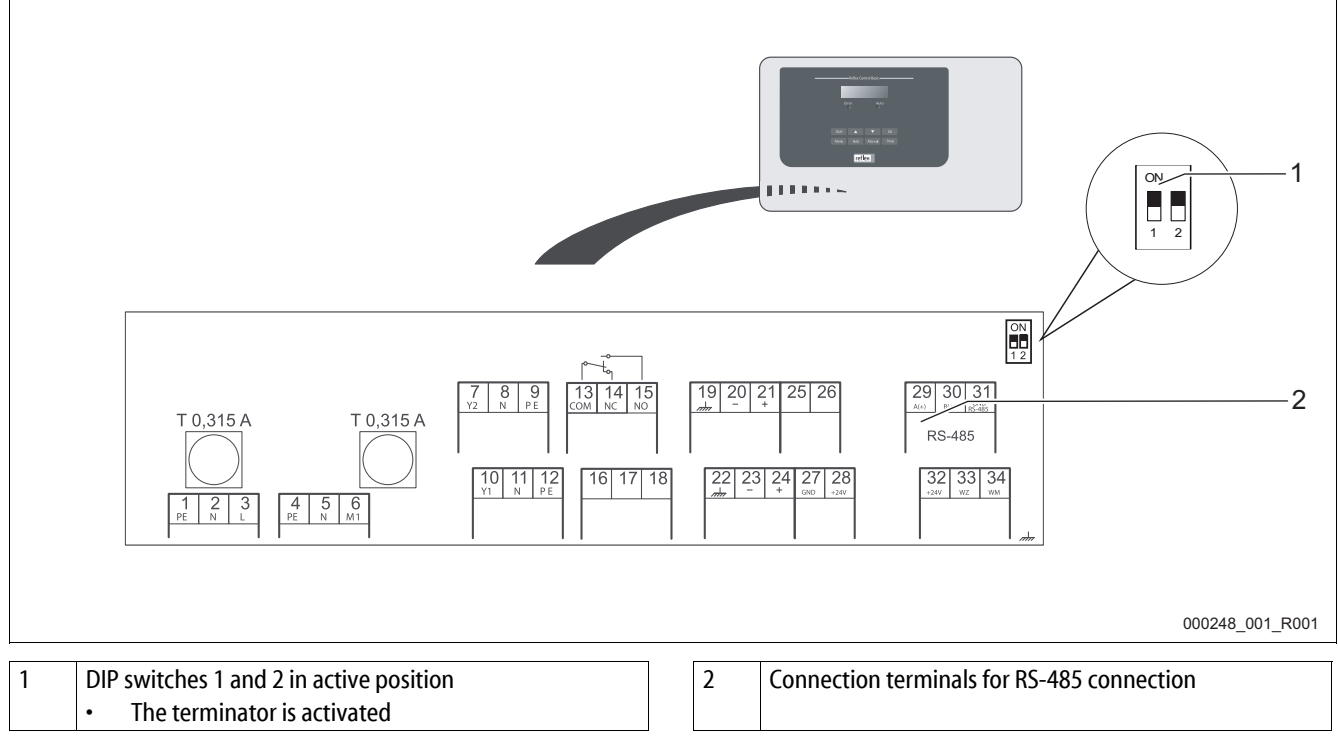

Proceed as follows:

- 1. Open the housing cover of the Control Basic controller.
- 2. Use the screened cable fro, I/O module to connect the RS-485 with the main circuit board.
  - Connection at the terminals 29, 30, 31.
- 3. Connect the cable screen at one side.
  - Use terminal 30 of the I/O module.
  - Optionally use terminal 22 of Control Basic.
- 4. On the main circuit board of the Control Basic controller, activate the terminators.
  - Use the DP switches 1 and 2.
  - Optionally, you may use the jumpers J3, 1 2 and 3 4.

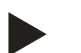

- Activate the terminators when the device is at the beginning or the end of an RS-485 network.
- The main circuit board of the controller provides either the DIP switches 1 and 2 or the jumper J3.
- Connect the cable screen at one side only. Either in the I/O module or in the controller.

#### 4.4 Connecting the RS-485 with the Control Touch controller

Main circuit board of the Control Touch controller.

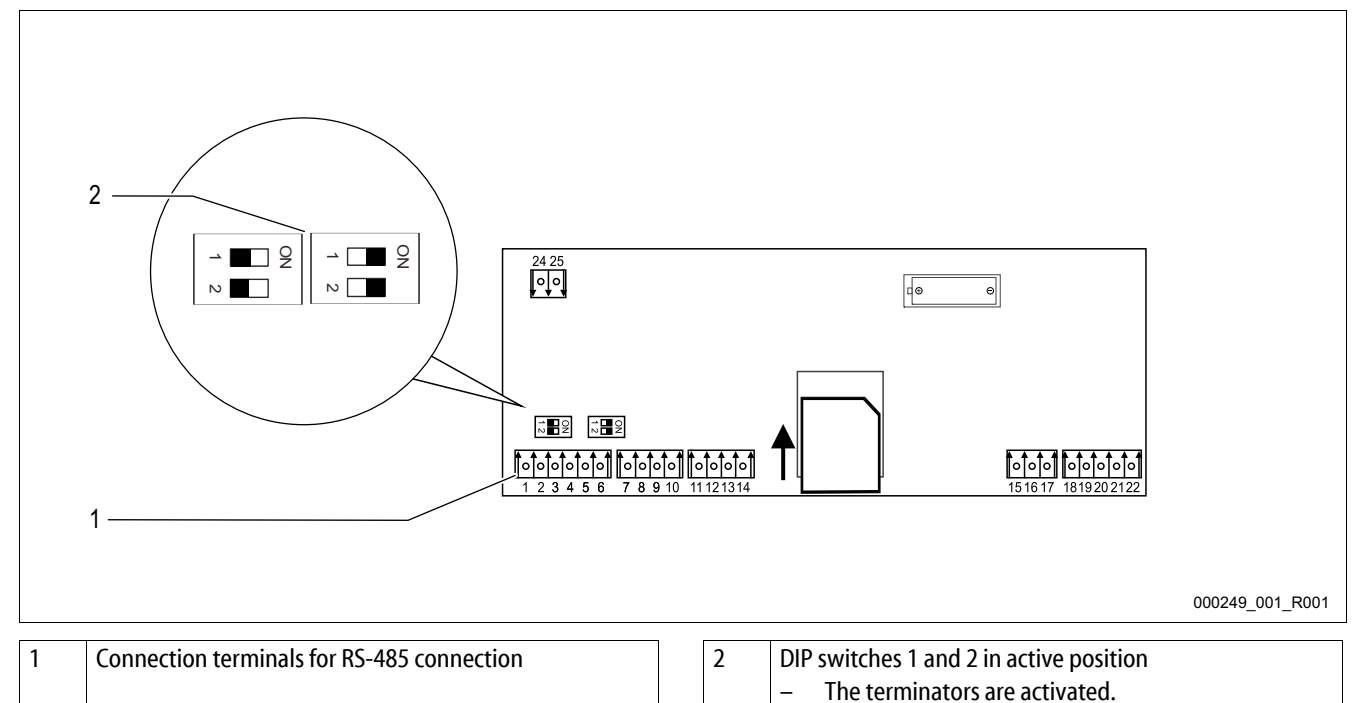

Proceed as follows:

- 1. Use a screened cable to connect the RS-485 interface on the main circuit board.
  - Connection at the terminals 4, 5, 6.
- 2. Connect the cable screen at one side.
  - Use terminal 30 of the I/O module's main circuit board.
- 3. Activate the terminators on the main circuit board of the Control Touch controller.
  - Use the DP switches 1 and 2.

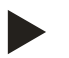

#### Note!

Activate the terminators when the device is at the beginning or the end of an RS-485 network.

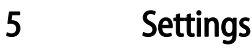

## Danger – electric shock!

- Risk of serious injury or death due to electric shock. Some parts of the main board may still carry 230 V voltage even with the device physically isolated from the 230 V power supply.
  - Before you remove the covers, completely isolate the device controller from the power supply.
- Verify that the main circuit board is voltage-free.

#### 5.1 Setting the terminators in RS-485 networks

Examples for the activation and deactivation of terminators in RS-495 networks.

- The main circuit board of the Control Basic provides either the DIP switches 1 and 2 or the jumper J3.
- Maximum length for an RS-485 connection is 1000 metres

#### Device controllers with I/O module.

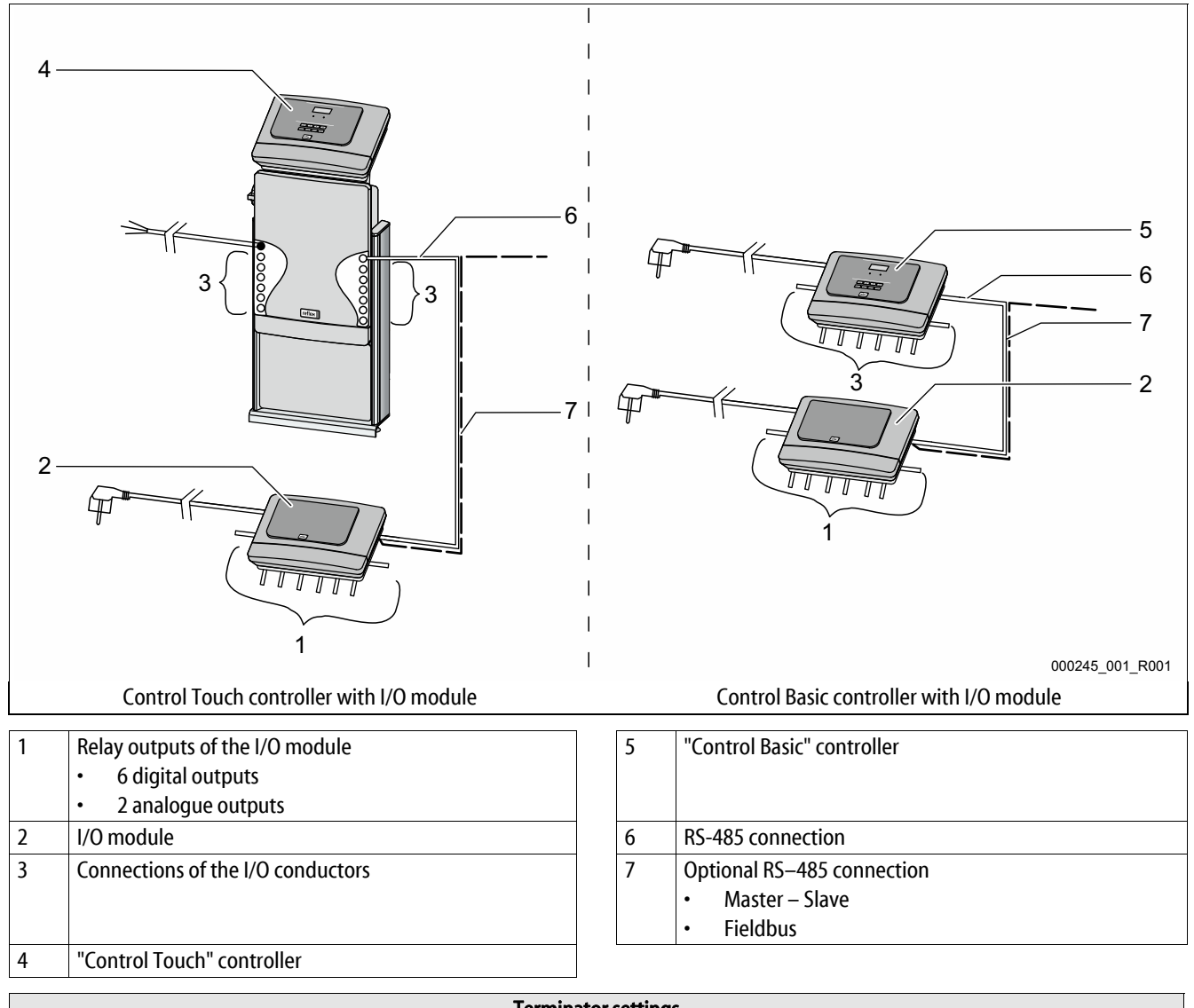

| Terminator settings |                     |             |            |             |                                  |             |  |  |
|---------------------|---------------------|-------------|------------|-------------|----------------------------------|-------------|--|--|
| Jumper / Switch     | Jumpers J10 and J11 |             | DIP switch | nes 1 and 2 | Jumper J3<br>1 and 2 and 3 and 4 |             |  |  |
| Settings            | Activated           | Deactivated | Activated  | Deactivated | Activated                        | Deactivated |  |  |
| I/O module          | Х                   |             |            |             |                                  |             |  |  |
| Contol Touch        |                     |             | X          |             |                                  |             |  |  |
| Control Basic       |                     |             | X          |             | X                                |             |  |  |

#### Device controllers with I/O module and bus module.

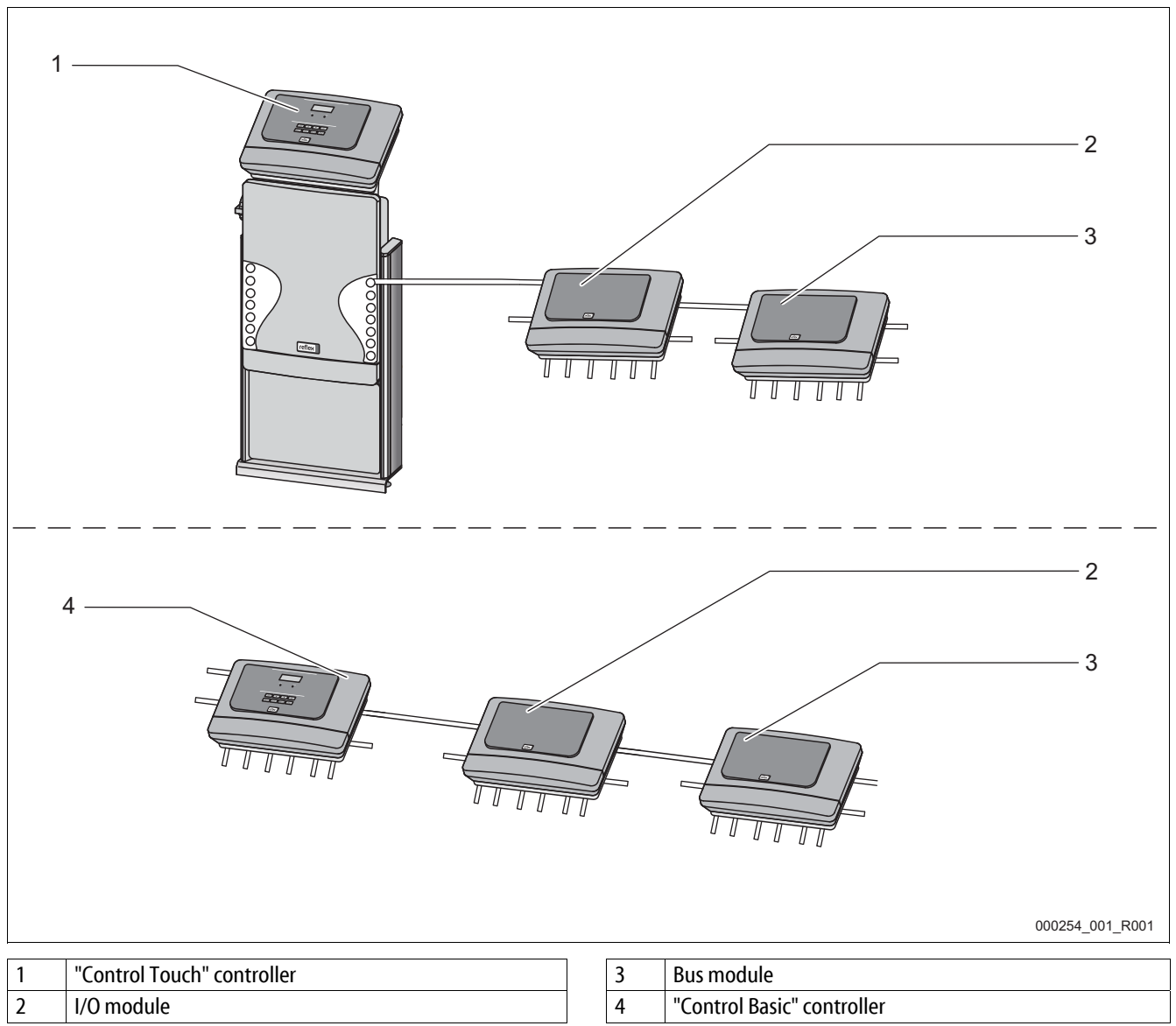

| Terminator settings             |                     |             |            |             |                  |                      |  |  |
|---------------------------------|---------------------|-------------|------------|-------------|------------------|----------------------|--|--|
| Jumper / Switch                 | Jumpers J10 and J11 |             | DIP switcl | nes 1 and 2 | Jum<br>1 and 2 a | per J3<br>nd 3 and 4 |  |  |
| Setting                         | Activated           | Deactivated | Activated  | Deactivated | Activated        | Deactivated          |  |  |
| I/O module                      |                     | X           |            |             |                  |                      |  |  |
| Contol Touch                    |                     |             | X          |             |                  |                      |  |  |
| Control Basic                   |                     |             | X          |             | X                |                      |  |  |
| Bus module                      |                     |             |            |             | X                |                      |  |  |
| Lon Works                       |                     |             |            |             |                  |                      |  |  |
| <ul> <li>Profibus DP</li> </ul> |                     |             |            |             |                  |                      |  |  |
| Ethernet                        |                     |             |            |             |                  |                      |  |  |

#### Device controllers and I/O modules in Master – Slave functions.

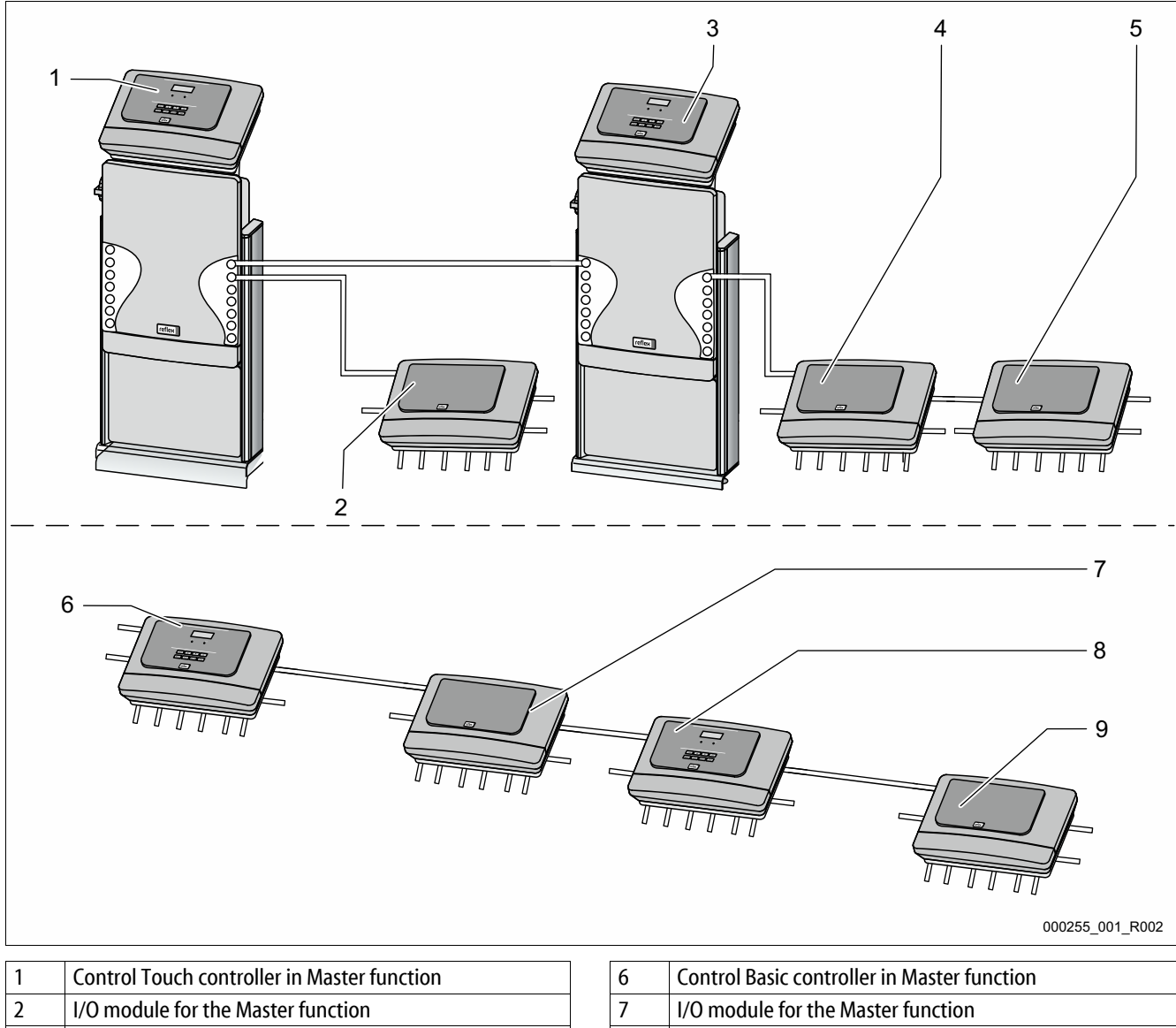

| 2 | I/O module for the Master function         |
|---|--------------------------------------------|
| 3 | Control Touch controller in Slave function |
| 4 | I/O module for the Slave function          |

5 I/0 module for expansion

| 6 | Control Basic controller in Master function |
|---|---------------------------------------------|
| 7 | I/O module for the Master function          |
| 8 | Control Basic controller in Slave function  |
| 9 | I/O module for the Slave function           |

| Terminator settings |                     |             |           |             |                                  |             |  |
|---------------------|---------------------|-------------|-----------|-------------|----------------------------------|-------------|--|
| Jumper / Switch     | Jumpers J10 and J11 |             | DIP switc | hes 1 and 2 | Jumper J3<br>1 and 2 and 3 and 4 |             |  |
| Setting             | Activated           | Deactivated | Activated | Deactivated | Activated                        | Deactivated |  |
| Master function:    |                     |             |           |             |                                  |             |  |
| I/O module          | X                   |             |           |             |                                  |             |  |
| Contol Touch        |                     |             | Х         |             |                                  |             |  |
| Control Basic       |                     |             | X         |             | Х                                |             |  |
| Slave function:     |                     |             |           |             |                                  |             |  |
| I/O module          |                     | Х           |           |             |                                  |             |  |
| I/0 module for      | X                   |             |           |             |                                  |             |  |
| expansion           |                     |             |           |             |                                  |             |  |
| Contol Touch        |                     | Х           |           |             |                                  |             |  |
| Control Basic       |                     | x           |           | х           |                                  |             |  |

#### 5.2 Setting the analogue outputs

Set the analogue outputs on the I/O module's main circuit board.

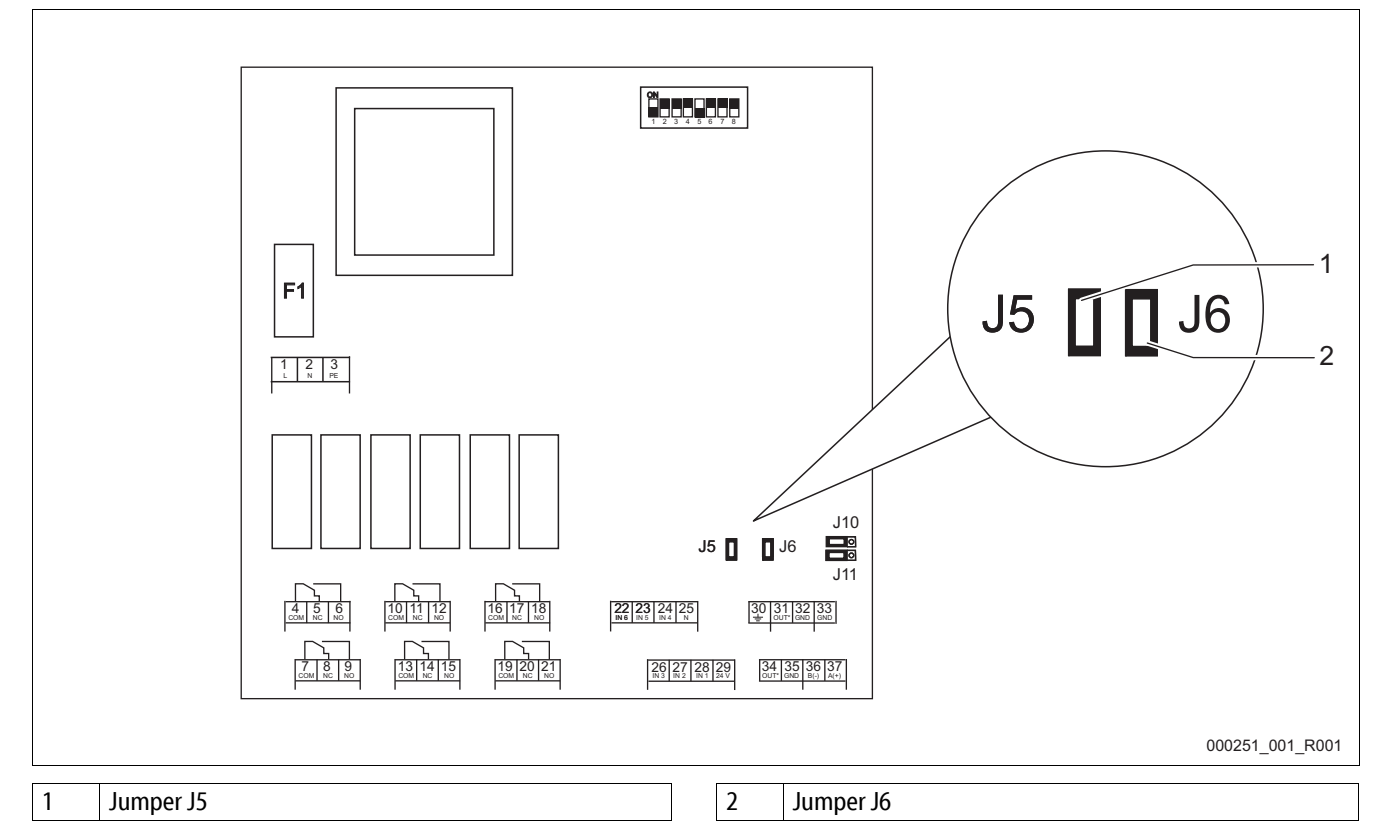

Use the jumpers J5 and J6 to set both analogue outputs as current or as voltage outputs.

Proceed as follows:

- 1. Pull the mains plugs of the I/O module.
- 2. Open the housing cover.
- 3. Plug the jumpers in the required position.

| Analogue outputs  | Setting the jumpers | Current output*<br>0 – 20 mA or 4 – 20 mA | Voltage output*<br>0 – 10 V or 2 – 10 V |
|-------------------|---------------------|-------------------------------------------|-----------------------------------------|
| Analogue eutrut 1 | J5 is plugged       |                                           | X                                       |
| Analogue output T | J5 is not plugged   | X                                         |                                         |
| Apploque output 2 | J6 is plugged       |                                           | X                                       |
| Analogue output 2 | J6 is not plugged   | X                                         |                                         |

\* Depending on the relevant setting in the device controllers

#### 5.3 Setting the module address

Set the module address on the I/O module's main circuit board.

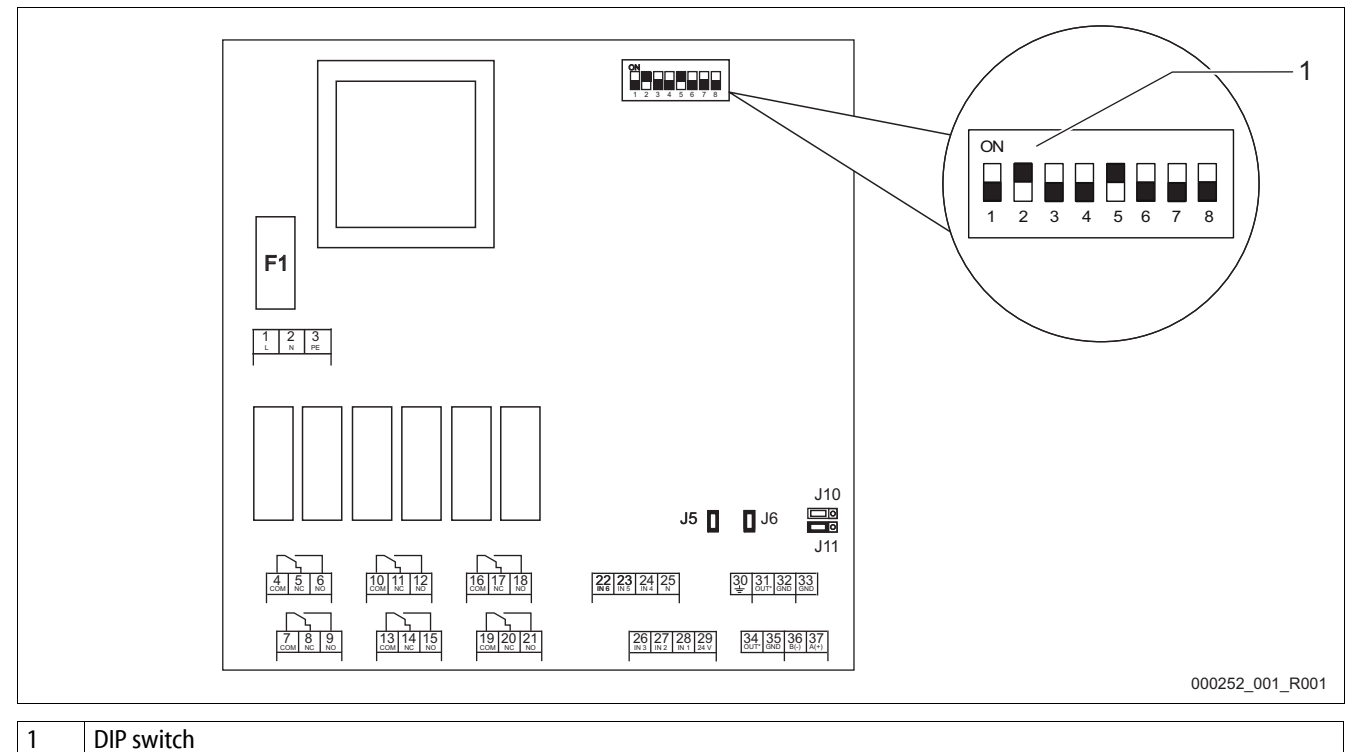

### DIP switch position:

- DIP switch 1 4
  - For setting the module address
  - Variable setting ON or OFF
- DIP switch 5
  - Permanently on position ON.
- DIP switch 6 8
  - For internal testing.
  - On position OFF during operation.

#### Use DIP switches $1-4\ to$ set the module address.

Proceed as follows:

- 1. Pull the mains plugs of the I/O module.
- 2. Open the housing cover.
- 3. Set the DIP switches 1 4 to position ON or OFF.

| Module address | 1 | 2 | 3 | 4 | 5 | 6 | 7 | 8 | Used for the modules |
|----------------|---|---|---|---|---|---|---|---|----------------------|
| 1              | 1 | 0 | 0 | 0 | 1 | 0 | 0 | 0 | 1                    |
| 2              | 0 | 1 | 0 | 0 | 1 | 0 | 0 | 0 | 2                    |
| 3              | 1 | 1 | 0 | 0 | 1 | 0 | 0 | 0 | 3                    |
| 4              | 0 | 0 | 1 | 0 | 1 | 0 | 0 | 0 | 4                    |
| 5              | 1 | 0 | 1 | 0 | 1 | 0 | 0 | 0 | 5                    |
| 6              | 0 | 1 | 1 | 0 | 1 | 0 | 0 | 0 | 6                    |
| 7              | 1 | 1 | 1 | 0 | 1 | 0 | 0 | 0 | 7                    |
| 8              | 0 | 0 | 0 | 1 | 1 | 0 | 0 | 0 | 8                    |
| 9              | 1 | 0 | 0 | 1 | 1 | 0 | 0 | 0 | 9                    |
| 10             | 0 | 1 | 0 | 1 | 1 | 0 | 0 | 0 | 10                   |

#### 5.4 Standard setting of the I/O module

The inputs and outputs of the I/O modules are given a default setting for every device group.

- Variomat
- Variomat Giga
- Reflexomat
- Servitec

These default settings can be changed, if required, and adjusted to local conditions.

Responses by the inputs 1 - 6 of the I/O module are recorded and displayed in the corresponding device controller's fault memory.

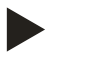

- Default settings apply to software version V1.10 and higher.
- All digital inputs and outputs can be set freely as option. Settings to be made by the Reflex Customer Service, see chapter 7.1 "Reflex Customer Service" on page 26.

#### Default setting of the Variomat I/O module

| Loc<br>ati<br>on | Signal evaluation     | Message text                         | Fault<br>memory<br>entry | Priority | Signal on the input triggers the following action                                                                                                    |
|------------------|-----------------------|--------------------------------------|--------------------------|----------|----------------------------------------------------------------------------------------------------|
|                  |                       |                                      |                          |          |                                                                                                    |
| Input            | ts                    |                                      |                          |          |                                                                                                    |
| 1                | N.C.                  | External temperature<br>monitoring   | Yes                      | Yes      | <ul> <li>Solenoid valves are closed.</li> <li>Solenoid valve (2) in overflow line (1)</li> <li>Solenoid valve (3) in overflow line (2)</li> <li>Output relay (1) is switched.</li> </ul>                                                                                                    |
| 2                | N.C.                  | External signal,<br>Minimum pressure | Yes                      | No       | <ul> <li>Solenoid valves are closed.</li> <li>Solenoid valve (2) in overflow line (1)</li> <li>Solenoid valve (3) in overflow line (2)</li> <li>Output relay (2) is switched.</li> </ul>                                                                                                    |
| 3                | N.C.                  | Manual make-up                       | Yes                      | Yes      | <ul> <li>Solenoid valve (1) in make-up line is manually opened.</li> <li>Output relay (5) is switched.</li> </ul>                                                                                                    |
| 4                | N.O.                  | Emergency-Off                        | Yes                      | Yes      | <ul> <li>Pumps (1) and (2) are switched off.</li> <li>Solenoid valves (2) and (3) in the overflow lines are closed.</li> <li>Solenoid valve (1) in the make-up line is closed.</li> <li>Switches "Group alarm" in the device controller.</li> </ul>                                                                      |
| 5                | N.O.                  | Manual pump 1                        | Yes                      | Yes      | <ul><li>Pump (1) is manually switched on.</li><li>Output relay (5) is switched.</li></ul>                                                                                                    |
| 6                | N.O.                  | Manual OF-1                          | Yes                      | Yes      | Solenoid valve (1) is opened.                                                                                                    |
| Outp             | uts                   |                                      |                          |          |                                                                                                    |
| 1                | Changeover<br>contact |                                      |                          |          | See Input 1                                                                                                    |
| 2                | Changeover contact    |                                      |                          |          | See Input 2                                                                                                    |
| 3                | Changeover<br>contact |                                      |                          |          | <ul> <li>Below minimum pressure.</li> <li>Switches "ER 01" message in the device controller.</li> </ul>                                                                                                    |
| 4                | Changeover contact    |                                      |                          |          | <ul> <li>Maximum pressure exceeded.</li> <li>"ER 10" message in the device controller.</li> </ul>                                                                                                    |
| 5                | Changeover<br>contact |                                      |                          |          | <ul> <li>Switches at manual mode</li> <li>Switches at manual mode</li> <li>Switches the active inputs 3, 5, 6.</li> </ul>                                                                                                    |
| 6                | Changeover<br>contact | Make-up fault                        |                          |          | <ul> <li>Make-up setting values exceeded</li> <li>Switches the following messages in the device controller.         <ul> <li>"ER 06", Make-up time</li> <li>"ER 07", Make-up cycles</li> <li>"ER 11", Make-up quantity</li> <li>"ER 15", Make-up valve</li> <li>"ER 20", Maximum make-up quantity</li> </ul> </li> </ul> |

#### Default setting of the Variomat Giga I/O module.

| Lo<br>cat<br>ion | Signal<br>evaluation  | Message text                         | Fault<br>memory<br>entry | Priority | Signal on the input triggers the following action                                                                                                    |
|------------------|-----------------------|--------------------------------------|--------------------------|----------|----------------------------------------------------------------------------------------------------|
|                  |                       |                                      |                          |          |                                                                                                    |
| Inpu             | ts                    | Г                                    | 1                        |          |                                                                                                    |
| 1                | N.C.                  | External temperature<br>monitoring   | Yes                      | Yes      | <ul> <li>The solenoid valves in the overflow lines are closed.</li> <li>Solenoid valve (2) in overflow line (1)</li> <li>Solenoid valve (3) in overflow line (2)</li> <li>Switches "Group alarm" in the device controller.</li> </ul>                                                                                    |
| 2                | N.C.                  | Emergency-Off                        | Yes                      | Yes      | <ul> <li>Pumps (1) and (2) are switched off.</li> <li>Overflow solenoid valves (2) and (3) are closed.</li> <li>Solenoid valve (1) in the make-up line is closed.</li> <li>Switches "Group alarm" in the device controller.</li> </ul>                                                                                   |
| 3                | N.C.                  | Manual make-up                       | Yes                      | Yes      | <ul><li>Solenoid valve (1) in make-up line is manually opened.</li><li>Output relay (5) is switched.</li></ul>                                                                                                    |
| 4                | N.O.                  | External signal,<br>Minimum pressure | Yes                      | Yes      | <ul> <li>The solenoid valves in the overflow lines are closed.         <ul> <li>Solenoid valve (2) in overflow line (1)</li> <li>Solenoid valve (3) in overflow line (2)</li> </ul> </li> <li>Output relay (4) is switched.</li> <li>Switches "Group alarm" in the device controller.</li> </ul>                         |
| 5                | N.O.                  | Manual pump 1                        | Yes                      | Yes      | <ul><li>Pump (1) is manually switched on.</li><li>Output relay (5) is switched.</li></ul>                                                                                                    |
| 6                | N.O.                  | Manual OF-1                          | Yes                      | Yes      | <ul><li>Solenoid valve (2) in overflow line (1) is opened.</li><li>Output relay (5) is switched.</li></ul>                                                                                                    |
| Outp             | outs                  |                                      |                          |          |                                                                                                    |
| 1                | Changeover<br>contact |                                      |                          |          | Switches at message ER 04                                                                                                    |
| 2                | Changeover<br>contact |                                      |                          |          | <ul> <li>Switches at opened solenoid valves in the overflow lines.</li> <li>Solenoid valves (2)</li> <li>Solenoid valves (3)</li> </ul>                                                                                                    |
| 3                | Changeover contact    |                                      |                          |          | Switches at opened solenoid valve (1) in the make-up line                                                                                                    |
| 4                | Changeover<br>contact |                                      |                          |          | Switches at the messages:<br>• "ER 01", Minimum pressure<br>• "ER 10", Maximum pressure                                                                                                    |
| 5                | Changeover<br>contact |                                      |                          |          | <ul> <li>Switches at manual mode</li> <li>Switches at manual mode</li> <li>Switches the active inputs 3, 5, 6.</li> </ul>                                                                                                    |
| 6                | Changeover<br>contact | Make-up fault                        |                          |          | <ul> <li>Make-up setting values exceeded</li> <li>Switches the following messages in the device controller.         <ul> <li>"ER 06", Make-up time</li> <li>"ER 07", Make-up cycles</li> <li>"ER 11", Make-up quantity</li> <li>"ER 15", Make-up valve</li> <li>"ER 20", Maximum make-up quantity</li> </ul> </li> </ul> |

#### Default setting of the Reflexomat I/O module

| Lo<br>cat<br>ion | Signal<br>evaluation  | Message text                         | Fault<br>memory<br>entry | Priority | Signal on the input triggers the following action                                                                                                    |
|------------------|-----------------------|--------------------------------------|--------------------------|----------|----------------------------------------------------------------------------------------------------|
| Innu             | tc                    |                                      |                          |          |                                                                                                    |
| 1                | N.C.                  | External temperature                 | Yes                      | Yes      | Switches "Group alarm" in the device controller.                                                                                                    |
|                  |                       | monitoring                           |                          |          |                                                                                                    |
| 2                | N.C.                  | External signal,<br>Minimum pressure | Yes                      | Yes      | Switches "Group alarm" in the device controller.                                                                                                    |
| 3                | N.C.                  | Manual make-up                       | Yes                      | Yes      | Solenoid valve (1) in make-up line is manually opened.                                                                                                    |
| 4                | N.O.                  | Emergency-Off                        | Yes                      | Yes      | <ul> <li>Compressor (1) switched off.</li> <li>Compressor (2) switched off.</li> <li>Solenoid valve (1) in the make-up line is closed.</li> <li>Solenoid valve (2) in overflow line (1) is closed.</li> <li>Solenoid valve (3) in overflow line (2) is closed.</li> <li>Switches "Group alarm" in the device controller.</li> </ul> |
| 5                | N.O.                  |                                      |                          |          |                                                                                                    |
| 6                | N.O.                  |                                      |                          |          |                                                                                                    |
| Outp             | outs                  |                                      |                          | T        |                                                                                                    |
| 1                | Changeover<br>contact |                                      |                          |          | <ul> <li>Switches the following messages in the device controller when the compressors are faulty.</li> <li>"ER 04.1", Compressor 1</li> <li>"ER 04.2", Compressor 2</li> </ul>                                                                                                    |
| 2                | Changeover<br>contact |                                      |                          |          | <ul> <li>Make-up setting values exceeded</li> <li>Switches the following messages in the device controller. <ul> <li>"ER 06", Make-up time</li> <li>"ER 07", Make-up cycles</li> <li>"ER 11", Make-up quantity</li> <li>"ER 15", Make-up valve</li> <li>"ER 20", Maximum make-up quantity</li> </ul> </li> </ul>                    |
| 3                | Changeover<br>contact |                                      |                          |          | <ul> <li>Switches the following messages in the device controller:</li> <li>"ER 01", Minimum pressure</li> <li>"ER 10", Maximum pressure</li> </ul>                                                                                                    |
| 4                | Changeover contact    |                                      |                          |          | Switches the following messages in the device controller:<br>• "ER 03", Maximum water level                                                                                                    |
| 5                | Changeover<br>contact |                                      |                          |          | <ul><li>Switches at manual mode</li><li>Switches at manual mode</li></ul>                                                                                                    |
| 6                | Changeover contact    | HW drain                             |                          |          | <ul> <li>Active when water level 85 % is exceeded.</li> <li>Inactive when water level 70 % is reached.</li> </ul>                                                                                                    |

## Default setting of the Servitec I/O module

| Lo<br>cat<br>ion | Signal evaluation     | Message text                         | Fault<br>memory<br>entry | Priority | Signal on the input triggers the following action                                                                                                    |
|------------------|-----------------------|--------------------------------------|--------------------------|----------|----------------------------------------------------------------------------------------------------|
|                  |                       |                                      |                          |          |                                                                                                    |
| Inpu             | its                   |                                      |                          |          |                                                                                                    |
| 1                | N.C.                  | External temperature<br>monitoring   | Yes                      | Yes      | <ul> <li>Pump 1 switched off.</li> <li>Pump 2 switched off.</li> <li>The solenoid valves in the overflow lines are closed. <ul> <li>Solenoid valve (2) in overflow line (1)</li> <li>Solenoid valve (3) in overflow line (2)</li> </ul> </li> <li>Output relay (1) is switched.</li> </ul>                                                                                                 |
| 2                | N.C.                  | External signal,<br>Minimum pressure | Yes                      | Yes      | Switches output relay (1).                                                                                                    |
| 3                | N.C.                  | Manual make-up                       | Yes                      | Yes      | <ul><li>Starts the make-up cycle.</li><li>Switches output relay (5).</li></ul>                                                                                                    |
| 4                | N.O.                  | Emergency-Off                        | Yes                      | Yes      | <ul> <li>Pump 1 switched off.</li> <li>Pump 2 switched off.</li> <li>Solenoid valve (1) in the make-up line is closed.</li> <li>Solenoid valve (2) in overflow line (1) is closed.</li> <li>Solenoid valve (3) in overflow line (2) is closed.</li> <li>Switches "Group alarm" in the device controller.</li> </ul>                                                                        |
| 5                | N.O.                  | Manual pump 1                        | Yes                      | Yes      | <ul><li>Starts pump 1</li><li>Switches output relay (5).</li></ul>                                                                                                    |
| 6                | N.O.                  | Man U-1                              | Yes                      | Yes      | <ul> <li>Opens the solenoid valve (2) in overflow line (1).</li> <li>Switches output relay (5).</li> </ul>                                                                                                    |
| Outp             | outs                  |                                      | <b>I</b>                 |          |                                                                                                    |
| 1                | Changeover contact    |                                      |                          |          |                                                                                                    |
| 2                | Changeover contact    |                                      |                          |          |                                                                                                    |
| 3                | Changeover contact    |                                      |                          |          | Switches the following message in the device controller:<br>• "ER 01", Minimum pressure                                                                                                    |
| 4                | Changeover contact    |                                      |                          |          | Switches the following message in the device controller:<br>• "ER 10", Maximum pressure                                                                                                    |
| 5                | Changeover contact    |                                      |                          |          | <ul> <li>Switches at manual mode</li> <li>Switches at manual mode</li> </ul>                                                                                                    |
| 6                | Changeover<br>contact | Make-up fault                        |                          |          | <ul> <li>Make-up setting values exceeded</li> <li>Switches the following messages in the device controller.         <ul> <li>"ER 06", Make-up time</li> <li>"ER 07", Make-up cycles</li> <li>"ER 11", Make-up quantity</li> <li>"ER 12", Filling time</li> <li>"ER 13", Filling quantity</li> <li>"ER 15", Make-up valve</li> <li>"ER 20", Maximum make-up quantity</li> </ul> </li> </ul> |

6

## Danger – electric shock!

**Replacing the fuses** 

- Risk of serious injury or death due to electric shock. Some parts of the main board may still carry 230 V voltage even with the device physically isolated from the 230 V power supply.
  - Before you remove the covers, completely isolate the device controller from the power supply.
  - Verify that the main circuit board is voltage-free.

#### Fusing is provided on the I/O module's main circuit board.

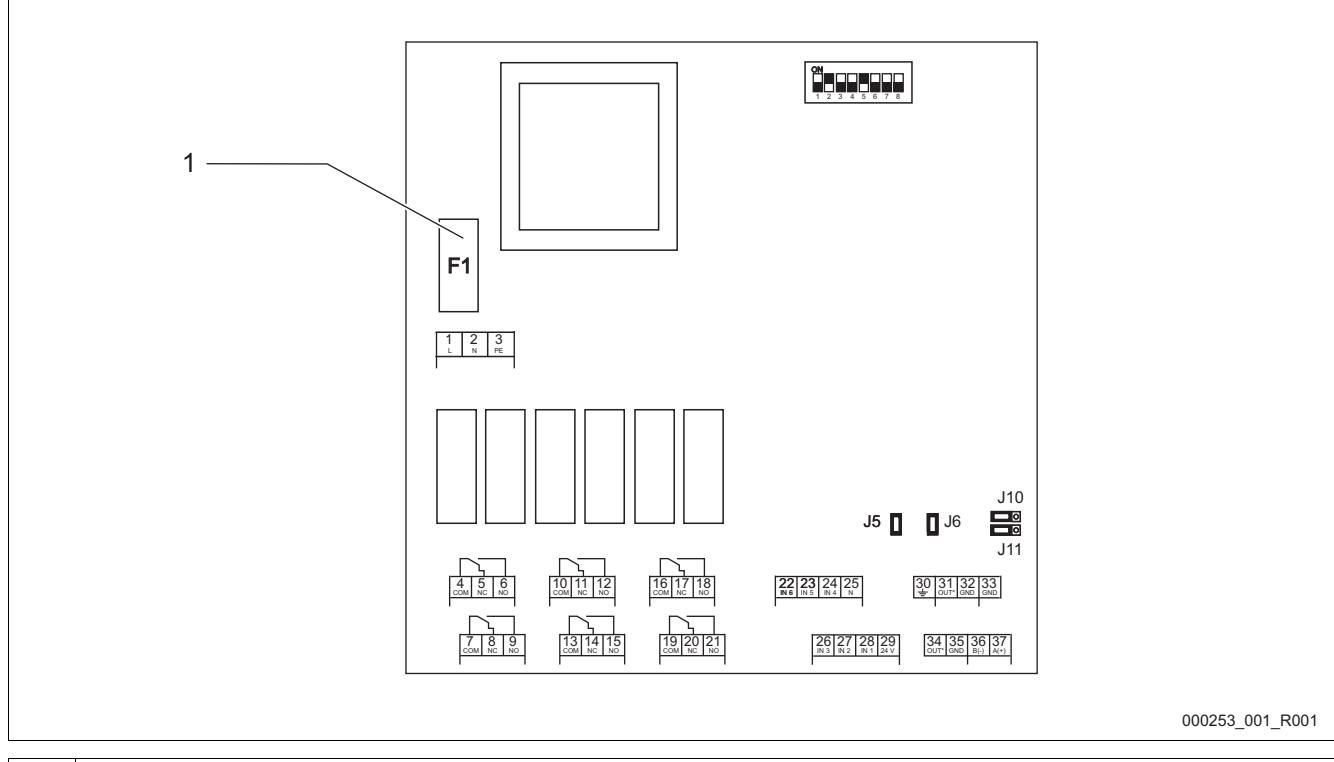

## Feeble current fuse F1 250 V, 0.16 A time-lag

Proceed as follows:

- 1. Disconnect the I/O module from the power supply.
- Pull the power plug from the bus module.
- 2. Open the terminal space cover.
- 3. Remove the housing cover.
- 4. Replace the defective fuse.
- 5. Re-attach the housing cover.
- 6. Close the terminal space cover.
- 7. Reconnect the power supply for the module.

The fuse replacement is completed.

## 7 Annex

#### 7.1 Reflex Customer Service

#### Central customer service

Switchboard: Telephone number: +49 (0)2382 7069 - 0 Customer Service extension: +49 (0)2382 7069 - 9505 Fax: +49 (0)2382 7069 - 523 E-mail: service@reflex.de

#### **Technical hotline**

For questions about our products Telephone number: +49 (0)2382 7069-9546 Monday to Friday, 8:00 a.m. – 4:30 p.m.

SI1780en / 9126744 / 02-15

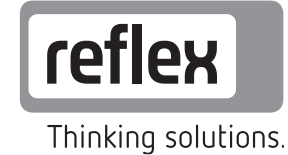

Reflex Winkelmann GmbH Gersteinstraße 19 59227 Ahlen, Germany

Telephone: +49 (0)2382 7069-0 Fax: +49 (0)2382 7069-588 www.reflex.de